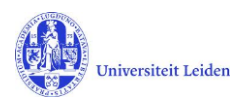

# LUCRIS GSM: The applicant's manual

## Contents

| 1. | LUCRIS GSM                      | . 1 |
|----|---------------------------------|-----|
| 2. | How to get started              | . 2 |
| 3. | How to register all information | . 3 |
| 4. | How to finish the registration  | . 4 |

## 1. LUCRIS GSM

| Flow                   | PhD research                                                                                                    |  |  |
|------------------------|----------------------------------------------------------------------------------------------------|--|--|
| Application            | e candidate who has found a supervisor for his/her PhD research gets into contact<br>th the Graduate School Office and fills in an application form in LUCRIS GSM. |  |  |
| PhD admission          | Starts with the candidate's application and ends with approval from the dean and the registration in SAP.                                                          |  |  |
| Supervision plan       | Research and writing phase. Ends when the manuscript is finished.                                                                                                  |  |  |
| Graduation formalities | Builds up towards organization of the defence. Ends with the registration of the result of the defence.                                                            |  |  |

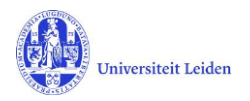

#### 2. How to get started

- 1. The Graduate School Office sends an application-account to the candidate (username and password).
- 2. Go to <u>https://lucris.leidenuniv.nl/converis/secure/login</u> Fill in username and password and click **Login**.

| onveris My Tools 👻 |                                                           |
|--------------------|-----------------------------------------------------------|
|                    |                                                           |
|                    |                                                           |
|                    | PhD Applicant Login                                       |
|                    | User name:                                                |
|                    | Password:                                                 |
|                    | Login                                                     |
|                    | More:<br>ULCN login (only for Leiden Univ internal staff) |
|                    | Converis 5.10.5                                           |

3. You are now logged in. Please use the **Add new** button and choose **Application**.

| Converis My Tools 👻                        |                                                  | Help 🔻 | Applicant: Bibliotheekprocesondersteuning 👻 🔺 |
|--------------------------------------------|--------------------------------------------------|--------|-----------------------------------------------|
| Dashboard<br>Applications<br>Notifications | Edit / Set Personal Preferences                  |        | + Add new                                     |
| Statistics                                 |                                                  |        |                                               |
|                                            | Things to do                                     |        |                                               |
|                                            | ▶ 1 Please use the "Add new" button to register. |        | View All                                      |
|                                            | Recently edited No recently edited items         |        |                                               |

4. Please do **not** change anything in "My settings".

This user account is only for a one-off registration of your application, and will be used by other applicants too. If you do change anything here, you may cause a lot of trouble for other PhD candidates and for the Graduate School Office.

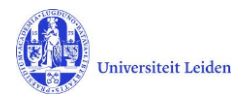

#### 3. How to register all information

With this application, you are applying for a PhD programme at Leiden University. This application form can only be completed once. Please collect the requested information and documents (CV, evidence of diploma(s) with transcripts) before starting to complete the form.

After having completed each page, please navigate to the following one by clicking on the next tab on the top of the page. Please note that the last two tabs (Step 3 and Step 4) can be found by clicking **More**.

| Converis My Tools 👻                |                   |                            | Help 👻                          | Applicant: Universitaire Bibliot | heken Lei (. |
|------------------------------------|-------------------|----------------------------|---------------------------------|----------------------------------|--------------|
| Applications > Add new Application |                   |                            |                                 |                                  |              |
| Dashboard                          | New Application   |                            |                                 |                                  |              |
| Applications                       | Registered        |                            |                                 |                                  |              |
| Notifications                      |                   |                            | $\frown$                        |                                  |              |
| Station                            | Welcome           | Step 1: Personal details * | Step 2: Previous<br>education * | More *                           |              |
| Statistics                         | Personal informat | ion *                      |                                 | Step 3: PhD study *              |              |
|                                    | Salutation        |                            |                                 | Step 4: Confirmation             |              |
|                                    | Mr                | ~                          |                                 |                                  |              |
|                                    | First name *      |                            |                                 |                                  |              |
|                                    | Peter             |                            |                                 |                                  |              |
|                                    | Initials *        |                            |                                 |                                  |              |
|                                    | Ρ.                |                            |                                 |                                  |              |

Please do **<u>not</u>** use the **Save** button.

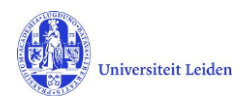

## 4. How to finish the registration

- Once you have completed all tabs, please click on the Save&Close button at the bottom of your screen.
- 2. The **Set status** menu will pop up. The field 'Registered' should be highlighted. Click **Done**.

| l in the next<br>"done"! |
|--------------------------|
|                          |
| Done                     |
|                          |

3. After clicking **Done** you might see 'No matching items found' on your screen. Or you might see some items 'New Application'. This is not relevant. The Graduate School Office will see your Application. To end your session you can Logout, or close your browser.

| Help 👻           |                          |        |             |  | Applicant: Universitaire Bibliotheken Lei ( 🔻 🛕 |           |  |  |
|------------------|--------------------------|--------|-------------|--|-------------------------------------------------|-----------|--|--|
| Applications (0) |                          |        |             |  | <ul><li>My Settings</li><li>X Logout</li></ul>  | + Add new |  |  |
| Filter           | Export                   | Report | Deduplicate |  |                                                 |           |  |  |
|                  | No matching items found. |        |             |  |                                                 |           |  |  |

You will receive an email to confirm that your submission was received.
 Please note that it might take some time for this email to be sent. If you do not receive an email, please check your spam box.

The Graduate School Office of the chosen faculty will examine your application and assess whether you meet the requirements stipulated in the <u>Leiden University PhD Regulations</u>. The Graduate School Office will then respond to you as soon as possible.